# Microsoft Outlook 2016 中的電子郵件設定

本教程介紹如何使用您的電子郵件帳戶設置 Microsoft Outlook。本教程著重設置 Microsoft Outlook 2016,但這些設置是在其他版本如 Microsoft Outlook 2013 中類似。在本教程中使用的設置,您可以設置以前版本的 Microsoft Outlook

# 您在 Microsoft Outlook 中的電子郵件帳戶設置

1. 啟動 Microsoft Outlook 2016, 選取 [檔案] 索引標籤

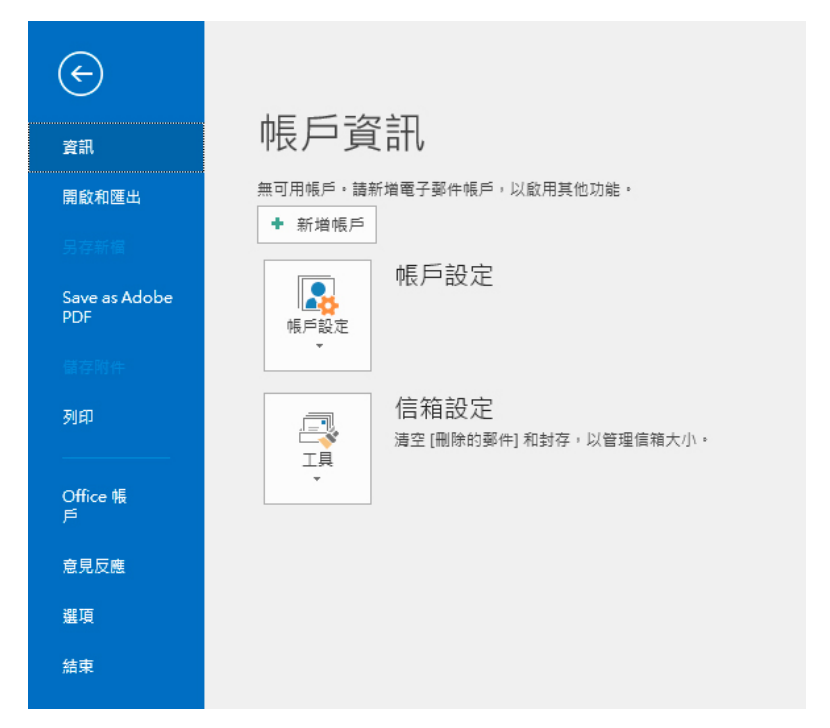

2. 在 [資訊] 類別中,選取 [新增帳戶],在 [電子郵件地址] 方塊中,輸入您的完整電子郵件地址

|                                              | × |
|----------------------------------------------|---|
|                                              |   |
| 低迎使用 Outlook                                 |   |
| 輸入電子郵件地址以新增您的帳戶。                             |   |
| mobile@webnix.com <ul> <li>進階選項 マ</li> </ul> |   |
| 連線                                           |   |
|                                              |   |
|                                              |   |
|                                              |   |

#### Webnix Technology Limited Rm 802, 8/F, Koon Fook Center, No.9 Knutsford Terrace, TST, KLN Email: cs@webnix.com Tel: (852) 2720-8429 Fax:(852)2729-7751

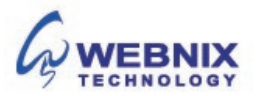

Form No: H041617

3. 點選【進階選項】標籤> 點選 [讓我手動設定帳戶] >按下 [連線]

|                   | × |
|-------------------|---|
|                   |   |
|                   |   |
|                   |   |
| 輸入電子郵件地址以新增您的帳戶。  |   |
| mobile@webnix.com |   |
|                   |   |
| ▼ (我要手動設定我的帳戶)    |   |
| 連線                |   |
|                   |   |
|                   |   |
|                   |   |
|                   |   |

4. 選取您的帳戶類型, "POP"

| e | 選               | 擇帳戶類        | 型      | × |
|---|-----------------|-------------|--------|---|
|   | Office 365      | Outlook.com | Google |   |
|   | E 🔀<br>Exchange | РОР         | IMAP   |   |
|   |                 |             |        |   |

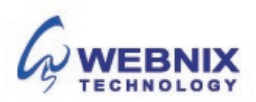

5. 您會在 [POP 和 IMAP 帳戶設定] 主題中看到 [內送郵件伺服器] 和 [外寄郵件伺服器]、[連接埠]、 [加密方法],和 [安全密碼驗證] 資訊。

| e            | ><br>mobile@webnix.com的POP 帳戶設定<br>还是您嗎??                                | ( |
|--------------|--------------------------------------------------------------------------|---|
| 内送           | 8件<br>連接増 110                                                            |   |
|              | 此伺服器需要加密連線 (SSL/TLS)<br>需要使用安全密碼驗證 (SPA) 登入                              |   |
| 外寄<br>伺<br>加 | 怒件<br>强器 mail.webnix.com 連接堆 465<br>記方法 SSL/TLS ▼<br>需要使用安全容碼驗證 (SPA) 登入 |   |
| 郵件           | 專送<br>使用現有的資料檔案 瀏覽…                                                      |   |
|              | 連線                                                                       |   |

## 內送郵件伺服器 (POP3)

輸入 qm1.webnix.com,或使用提供給您的 Pop3 郵件伺服器位址。(如您的網址名稱是 abc.com-> 您的 Pop3 伺服器: mail.abc.com)

Port No: 110

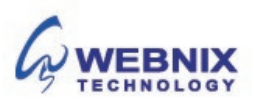

#### 外送郵件伺服器 (SMTP)

輸入您的 ISP 的 SMTP 伺服器或 Webnix SMTP 伺服器發送郵件伺服器

#### a. 香港 (ISP) 的 SMTP 伺服器: (Port No: 25)

- 1. Netvigator (smtp.netvigator.com)
- 2. Biz Netviagtor (corpmail1.netvigator.com)
- 3. i-cable (smtp.i-cable.com)
- 4. Hong Kong Boardband (smtp.hkbn.net)
- 5. HKNet (smtp.hknet.com)

- 6. PacificNet (smtp.pacific.net.hk)
- 7. Hutchcity (smtp.hutchcity.com)
- 8. W 戌 rf T&T (smtp.wharftthk.com)
- 9. Pacific One Net (smtp.onebb.net)

| b. Webnix SMTP 伺服器: | 與內送郵件伺服器相同( | (例如 mail.abc.com) | (Port No: 6025) |
|---------------------|-------------|-------------------|-----------------|
|---------------------|-------------|-------------------|-----------------|

| ¢                            | mobile@webnix.com的POP 帳戶設定                           | × |
|------------------------------|------------------------------------------------------|---|
| 内送郵件<br>伺服器                  | 牛<br>{ gm1.webnix.com 連接埠 110                        |   |
| □ □ □ □ □ 雨要<br>□ 需要<br>外寄郵件 | 同服器需要加密連線 (SSL/TLS)<br>要使用安全密碼驗證 (SPA) 登入<br>牛       |   |
| 伺服器<br>加密方:<br>□ 需要          | g qm1.webnix.com 速接埠 6,025 方法 無 ▼ 要使用安全密碼驗證 (SPA) 登入 |   |
| 郵件傳送                         | 送<br>用現有的資料檔案 瀏覽…                                    |   |
|                              | 連線                                                   |   |

- 6. 如果您選擇使用您的 Webnix 的 SMTP 伺服器,更改"外寄伺服器 (SMTP)"埠由 25 轉為 6025.
- 7. 加密方法更改為"無"
- 8. 按下[連線]

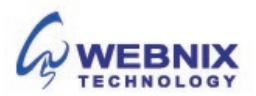

|                                | × |
|--------------------------------|---|
| 正在新增 mobile@webnix.com         |   |
| 我們正在準備                         |   |
|                                |   |
| 網際網路電子郵件 - mobile@webnix.com X |   |
| : 請輸入您在下列伺服器的使用者名稱和密碼。         |   |
| ●<br>何服器    qm1.webnix.com     |   |
| 使用者名稱(U): mobile@webnix.com    |   |
| 密碼(P): ******                  |   |
| ☑ 將密碼儲存在密碼清單中(S)               |   |
| 確定 取消                          |   |
|                                |   |
|                                |   |
|                                |   |

9. 輸入您的電子郵件密碼並確定已選取 [將這個密碼存到密碼清單] 核取方塊

- 10. 如果設定失敗, Outlook 可能會再次嘗試, 請再次輸入您的電子郵件密碼
- 11. 選取 [確定] 來開始使用 Outlook

|                                             | × |
|---------------------------------------------|---|
| <sup>正在新增</sup> mobile@webnix.com<br>帳戶設定完成 |   |
|                                             |   |
| 確定                                          |   |
| □ 同時在我的手機上設定 Outlook Mobile                 |   |
|                                             |   |
|                                             |   |

12. 不用選取[同時在我的手機上設定 Outlook Mobile]

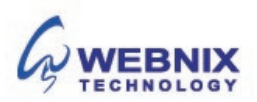

13. 若要電子郵件的每日備份在我們的伺服器,請選取[檔案]索引標籤

| $\overline{\leftarrow}$ |                                                                                                    |
|-------------------------|----------------------------------------------------------------------------------------------------|
| 資訊                      | 帳戶資訊                                                                                                    |
| 開啟和匯出                   | mobile@webnix.com                                                                                                    |
| 另存新檔                    | <ul> <li>▼ 新道帳戶</li> </ul>                                                                                                   |
| Save as Adobe<br>PDF    | ● 帳戶設定                                                                                                    |
| 儲存附件                    | <ul> <li>變更此帳戶的設定或設定更多連線。</li> <li>帳戶設定</li> <li>取得適用於 iPhone 、 iPad 、 Android 或「Windows 10 行動裝置版」的 Outlook 應用程式。</li> </ul> |
| 列印                      |                                                                                                    |
| Office 帳                | 信箱設定<br>清空(刪除的郵件)和封存。以管理信箱大小・<br>工具                                                                                          |
| P                       | T T                                                                                                    |
| 意見反應                    | 泉口。                                                                                                    |
| 選項                      | 使用規則及警示可協助您組織內送電子郵件訊息,並讓您在項目新增、變更或移除時收到更新,<br>管理規則及通知                                                                        |
| 結束                      |                                                                                                    |
|                         |                                                                                                    |

14. 選取 [帳戶設定]

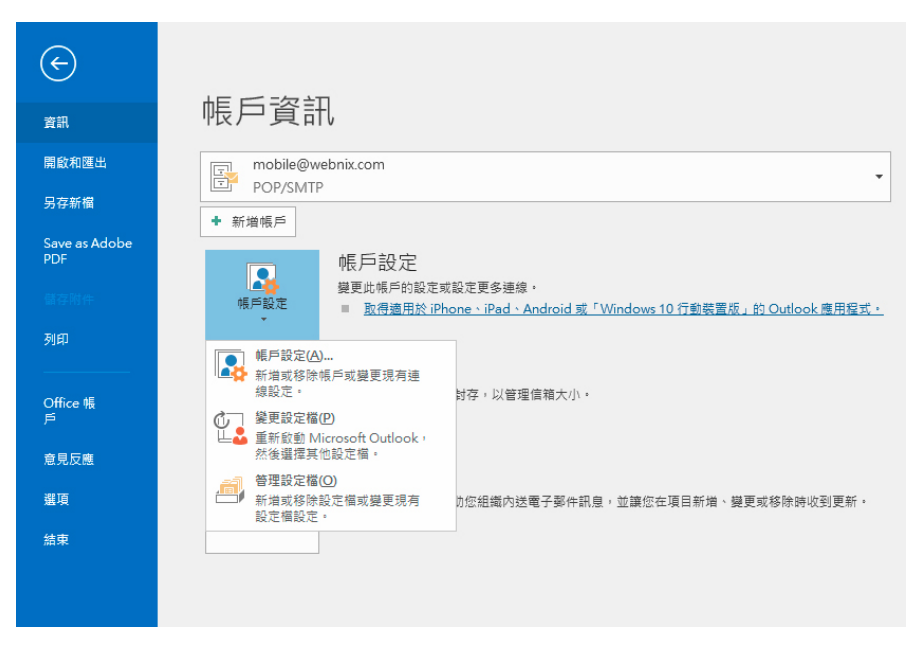

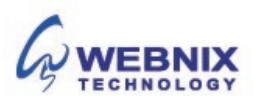

15. 於電子郵件帳戶,選取你新開的電子郵件並按 [變更帳戶]

| 「「おった」                       |                             |                              |          |                        |                        |    |
|------------------------------|-----------------------------|------------------------------|----------|------------------------|------------------------|----|
| R/TRX AE                     |                             |                              |          |                        |                        |    |
| <b>電子郵件帳戶</b><br>您可以新增頭      | 或移除帳戶。                      | 您可以選取帳戶並蓼                    | 達更其設定。   |                        |                        |    |
| 電子郵件 資料權                     | NSS 摘要                      | SharePoint 清單                | 網際網路行事   | 督 已發佈的行事曆              | 通訊錄                    |    |
| 🧟 新増(N) 🏅                    | № 修復(R)                     | 🚰 變更(A) 📀                    | 設成預設值(D) | <mark>关</mark> 移除(M) ● | +                      |    |
| 名稱                           |                             |                              | 募        | 型                      |                        |    |
| S mobile@we                  | bnix.com                    |                              | P        | OP/SMTP (預設使用          | 這個帳戶傳送)                |    |
|                              |                             |                              |          |                        |                        |    |
| 選取的帳戶會將到                     | 「郵件傳送至                      | 下列位罢:                        |          |                        |                        |    |
| 選取的帳戶會將新<br>攀更皆料夾(F)         | f郵件傳送至 <sup>-</sup>         | 下列位置:<br>webnix.com\\\\///供[ |          |                        |                        |    |
| 選取的帳戶會將新<br><b>變更</b> 資料夾(F) | f郵件傳送至<br>] mobile@<br>在資料檔 | 下列位置:<br>webnix.com\收件[      | Ŧ        | s\Outlook 福客\m         | obile@webnix.com.pst 9 | Þ. |
| 選取的帳戶會終期<br>變更資料夾(F)         | f鄞件傳送至<br>] mobile@<br>在資料檔 | 下列位置:<br>webnix.com\收件[      | P.       | ;\Outlook 福宾\m         | obile@webnix.com.pst f | P  |

16. 於以下變更帳戶

|                   | 測試帳戶設定                                                                                                    |
|-------------------|----------------------------------------------------------------------------------------------------|
| mobile@webnix.com | 我們建議您測試帳戶,以確保輸入正確。                                                                                                    |
| mobile@webnix.com |                                                                                                    |
|                   | 御鮮語氏的定方                                                                                                    |
| POP3 🗸            | · 州山山 (州) 一部(人) (1)                                                                                                    |
| qm1.webnix.com    | ☑ 按 [下一步] 時自動測試帳戶設定(S)                                                                                                    |
| qm1.webnix.com    |                                                                                                    |
|                   |                                                                                                    |
| mobile@webnix.com |                                                                                                    |
| *****             |                                                                                                    |
| 2住密碼(R)           |                                                                                                    |
| SPA) 登入(Q)        | 其他設定(M)                                                                                                    |
|                   |                                                                                                    |
|                   |                                                                                                    |
|                   |                                                                                                    |
|                   | mobile@webnix.com<br>mobile@webnix.com<br>qm1.webnix.com<br>: qm1.webnix.com<br>mobile@webnix.com<br>######<br>記住容碼(R)<br>SPA) 登入(Q) |

17. 點選【其他設定】,繼續更進一步的設定按下"其他設定"

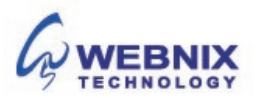

Form No: H041617

|            | 外奇伺服菇             | 進階     |       |           |              |
|------------|-------------------|--------|-------|-----------|--------------|
| <b># #</b> | (≓                |        |       |           |              |
| 建入<br>Sen  | 您想用來指稱<br>/er"(N) | 比帳戶的名稱 | 鼒∘例如「 | 工作」或 "Mie | crosoft Mail |
| mo         | bile@webnix.      | com    |       |           |              |
| 他個         | 用者資訊              |        |       |           |              |
| 相續         | t(O):             |        |       |           |              |
| 回薦         | 雷子郵件(R)·          |        |       |           |              |
| - 52       |                   |        |       |           |              |
|            |                   |        |       |           |              |
|            |                   |        |       |           |              |
|            |                   |        |       |           |              |
|            |                   |        |       |           |              |
|            |                   |        |       |           |              |
|            |                   |        |       |           |              |
|            |                   |        |       |           |              |
|            |                   |        |       |           |              |
|            |                   |        |       |           |              |
|            |                   |        |       |           |              |

- 18. 點選【外寄伺服器】標籤
- 19. 勾選【我的外寄伺服器(SMTP)需要驗證】,
- 20. 並點選【使用與內送郵件伺服器相同的設定】

| <b>周際網路電子郵件設定</b> |            |               |  |
|-------------------|------------|---------------|--|
| 一般                | 外寄伺服器      | 進階            |  |
| ☑我的               | 的外寄伺服器 (\$ | SMTP) 需要驗證(O) |  |
| ۲                 | 使用與內送郵     | 件伺服器相同的設定(U)  |  |
| 0                 | 使用下列登入(    | (L)           |  |
|                   | 使用者名稱(N    | D:            |  |
|                   | 密碼(P):     |               |  |
|                   |            |               |  |
|                   | 需要安全密      | 電碼驗證 (SPA)(Q) |  |
|                   |            |               |  |
|                   |            |               |  |

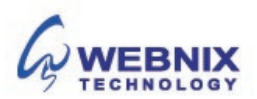

- 9 設置 Microsoft Outlook 2016
  - 21. 點選【進階】標籤
  - 22. 若要電子郵件的每日備份在我們的伺服器,請選擇"在伺服器上保留一份郵件複本

| 周際網路 | 路電子郵件設定                     | >      |
|------|-----------------------------|--------|
| 一般   | 外寄伺服器 進階                    |        |
| 伺服器  | 建接埠號碼                       |        |
| 内送   | 伺服器 (POP3)(I): 110 使用預設值(D) |        |
|      | 」此伺服器需要加密連線 (SSL/TLS)(E)    |        |
| 外寄   | 伺服器 (SMTP)(O): 6025         |        |
| 個    | 吏用下列加密連線類型(C): 無            | $\sim$ |
| 伺服器  | L                           |        |
| 短    | 長 1 分                       |        |
| 傳送一  |                             |        |
| ☑在   | E伺服器上保留一份郵件複本(L)            |        |
| ~    | ]超過下列天數後就從伺服器移除(R): 14 🚔 天  | E      |
|      | ]從「刪除的郵件」中移除時從伺服器移除(M)      |        |
|      |                             |        |
|      |                             |        |
|      |                             |        |
|      |                             |        |
|      |                             |        |
|      |                             |        |
|      |                             |        |
|      | 確定                          | 取消     |

23. 可視自己的需要移除伺服器上的郵件,在此建議為2天[不建議保留7天或以上]

| 際網  | 3電子郵件設定<br>                 |  |
|-----|-----------------------------|--|
| 一般  | 外寄伺服器 進階                    |  |
| 伺服器 | 連接埠號碼                       |  |
| 內送  | 司服器 (POP3)(I): 110 使用預設值(D) |  |
| C   | ]此伺服器需要加密連線 (SSL/TLS)(E)    |  |
| 外寄  | 司服器 (SMTP)(O): 6025         |  |
| 個   | 用下列加密連線類型(C): 無 🗸           |  |
| 伺服器 | 逾時(T)                       |  |
| 短   | ■ 長 4 分鐘 40 秒               |  |
| 傳送− |                             |  |
| 团在  | 伺服器上保留一份郵件複本(L)             |  |
|     | ]超過下列天數後就從伺服器移除(R): 2 🔶 天   |  |
| Ľ   | ]從「刪除的郵件」中移除時從伺服器移除(M)      |  |
|     |                             |  |
|     |                             |  |
|     |                             |  |
|     |                             |  |
|     |                             |  |
|     |                             |  |
|     |                             |  |
|     |                             |  |

Webnix Technology Limited Rm 802, 8/F, Koon Fook Center, No.9 Knutsford Terrace, TST, KLN Email: cs@webnix.com Tel: (852) 2720-8429 Fax:(852)2729-7751

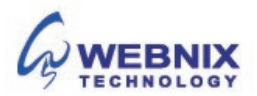

Form No: H041617

24. 按下【確定】 · Outlook 會進行測試 · 完成請按 [關閉]

25. 按下【完成】

| 變更帳戶                         |                    | ×  |
|------------------------------|--------------------|----|
|                              |                    |    |
| 已完成設定!<br>我們已取得設定您帳戶所需的全部資訊。 |                    |    |
|                              |                    |    |
|                              |                    |    |
|                              |                    |    |
|                              |                    |    |
|                              |                    |    |
|                              |                    |    |
|                              |                    |    |
|                              | < 上一步(B) <b>完成</b> | 說明 |

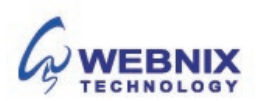